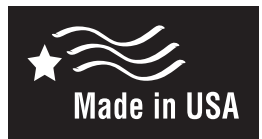

# Programmable Thermostat Changeover **E Thermostat**

- 7-Day, 5-2-Day, or 5-1-1- Day Programmable
- Configurable for Multiple Systems
- Large Display with Backlight
- Selectable Fahrenheit or Celsius
- Icon Indicator Lights
- Relay Outputs Minimum Voltage Drop in Thermostat
- WSHP Alarm Indicator
- Remote Sensor Compatible
- Ideally Suited for:
  - Residential (New Construction/Replacement)
  - Light Commercial
- · Works with two-transformer systems

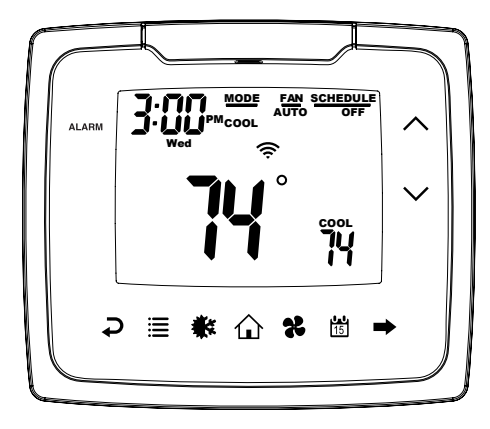

Thermostat ID Here

# Installation, Operation and Application Guide

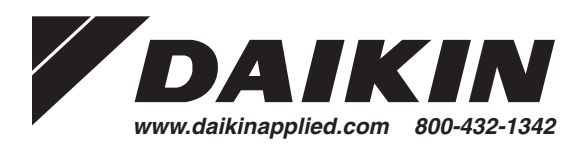

## **Thermostat Controls**

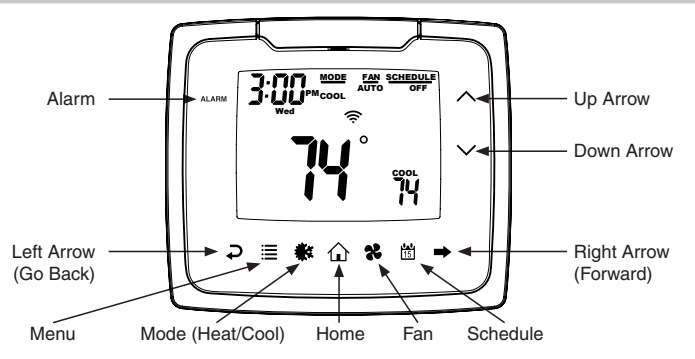

# Package Contents/Tools Required

Package includes: Thermostat, base, wiring labels, screws, wall anchors, and *Installation, Operation and Application Guide*. Tools required for installation: Drill with 3/16" bit, hammer, screwdriver

# Specifications

Electrical Rating: 24 VAC (18-30 VAC), 1 amp maximum per output terminal, 5 amp maximum total load Temperature Control Range: 45°F to 90°F (7°C to 32°C) Accuracy: ±1°F (±0.5°C) Anti-short Cycle: 4 minutes (bypass anti-short cycle delay by returning to OFF mode and pressing the icon) Backlight Operations: 15 seconds Water Source Heat Pump Configurations: Daikin P/N I3 Wi-Fi Thermostats 910193130 2-stage heat, 2-stage cool, 2 speed fan, Wi-Fi 910193131 2-stage heat, 2-stage cool, Wi-Fi 910193132 2-stage heat, 3-stage cool, Wi-Fi 910193133 3-stage heat, 2-stage cool, Wi-Fi 910193134 2-stage heat, 2-stage cool, dehumidification, Wi-Fi

# Mode of Operation

The thermostat is a programmable, manual or auto changeover, up to 3-stage heat (depending on your model) and up to 3-stage cool (depending on your model) thermostat. It functions with air conditioning, heat pumps, gas, oil, or electric heat systems. The thermostat activates the heating appliance when the room temperature is below the set heat temperature (by the differential temperature). When the call for heat has been satisfied, the outputs are turned off. With heat pumps, the thermostat will not let the compressor come on for 4 minutes after it turns off to protect your compressor.

When the room temperature is greater than the set cool temperature (by the differential temperature), the cooling device is activated. When the call for cooling has been satisfied, the outputs are turned off. The thermostat will not let the compressor come on for 4 minutes after it turns off to protect your compressor.

The program schedule can be overridden by changing the set temperature ( $\checkmark$  or  $\checkmark$ ). This puts the thermostat into a temporary hold. To remove the temporary hold, press 15 icon twice.

Once connected to your wireless network; the thermostat can be monitored and controlled using the "Daikin I3 Thermostat app" (available for most devices).

# Icon Functions

- VP Used to increase the time, set temperatures, and to adjust configuration settings.
- DOWN Used to decrease the time, set temperatures, and to adjust configuration settings.
- MENU Used to enter configuration, set the clock, lock the thermostat, or select viewing options.
  - CONFIG 
    Sets up thermostat to work for specific systems.
  - CLOCK 
    CLOCK 
    CLOCK 
    CLOCK 
    CLOCK 
    CLOCK 
    CLOCK 
    CLOCK 
    CLOCK 
    CLOCK 
    CLOCK 
    CLOCK 
    CLOCK 
    CLOCK 
    CLOCK 
    CLOCK 
    CLOCK 
    CLOCK 
    CLOCK 
    CLOCK 
    CLOCK 
    CLOCK 
    CLOCK 
    CLOCK 
    CLOCK 
    CLOCK 
    CLOCK 
    CLOCK 
    CLOCK 
    CLOCK 
    CLOCK 
    CLOCK 
    CLOCK 
    CLOCK 
    CLOCK 
    CLOCK 
    CLOCK 
    CLOCK 
    CLOCK 
    CLOCK 
    CLOCK 
    CLOCK 
    CLOCK 
    CLOCK 
    CLOCK 
    CLOCK 
    CLOCK 
    CLOCK 
    CLOCK 
    CLOCK 
    CLOCK 
    CLOCK 
    CLOCK 
    CLOCK 
    CLOCK 
    CLOCK 
    CLOCK 
    CLOCK 
    CLOCK 
    CLOCK 
    CLOCK 
    CLOCK 
    CLOCK 
    CLOCK 
    CLOCK 
    CLOCK 
    CLOCK 
    CLOCK 
    CLOCK 
    CLOCK 
    CLOCK 
    CLOCK 
    CLOCK 
    CLOCK 
    CLOCK 
    CLOCK 
    CLOCK 
    CLOCK 
    CLOCK 
    CLOCK 
    CLOCK 
    CLOCK 
    CLOCK 
    CLOCK 
    CLOCK 
    CLOCK 
    CLOCK 
    CLOCK 
    CLOCK 
    CLOCK 
    CLOCK 
    CLOCK 
    CLOCK 
    CLOCK 
    CLOCK 
    CLOCK 
    CLOCK 
    CLOCK 
    CLOCK 
    CLOCK 
    CLOCK 
    CLOCK 
    CLOCK 
    CLOCK 
    CLOCK 
    CLOCK 
    CLOCK 
    CLOCK 
    CLOCK 
    CLOCK 
    CLOCK 
    CLOCK 
    CLOCK 
    CLOCK 
    CLOCK 
    CLOCK 
    CLOCK 
    CLOCK 
    CLOCK 
    CLOCK 
    CLOCK 
    CLOCK 
    CLOCK 
    CLOCK 
    CLOCK 
    CLOCK 
    CLOCK 
    CLOCK 
    CLOCK 
    CLOCK 
    CLOCK 
    CLOCK 
    CLOCK 
    CLOCK 
    CLOCK 
    CLOCK 
    CLOCK 
    CLOCK 
    CLOCK 
    CLOCK 
    CLOCK 
    CLOCK 
    CLOCK 
    CLOCK 
    CLOCK 
    CLOCK 
    CLOCK 
    CLOCK 
    CLOCK 
    CLOCK 
    CLOCK 
    CLOCK 
    CLOCK 
    CLOCK 
    CLOCK 
    CLOCK 
    CLOCK 
    CLOCK 
    CLOCK 
    CLOCK 
    CLOCK 
    CLOCK 
    CLOCK 
    CLOCK 
    CLOCK 
    CLOCK 
    CLOCK 
    CLOCK 
    CLOCK 
    CLOCK 
    CLOCK 
    CLOCK 
    CLOCK 
    CLOCK 
    CLOCK 
    CLOCK 
    CLOCK 
    CLOCK 
    CLOCK 
    CLOCK 
    CLOCK 
    CLOCK 
    CLOCK 
    CLOCK 
    CLOCK 
    CLOCK 
    CLOCK 
    CLOCK 
    CLOCK 
    CLOCK 
    CLOCK 
    CLOCK 
    CLOCK 
    CLOCK 
    CLOCK 
    CLOCK 
    CLOCK 
    CLOCK 
    CLOCK 
    CLOCK 
    CLOCK 
    CLOCK 
    CLOCK 
    CLOCK 
    CLOCK 
    CLOCK 
    CLOCK 
    CLOCK 
    CLOCK 
    CLOCK 
    CLOCK 
    CLOCK 
    CLOCK 
    CLOCK 
    CLOCK 
    CLOCK 
    CLOCK 
    CLOCK 
    CLOCK 
    CLOCK 
    CLOCK 
    CLOCK 
    CLOCK 
    CLOCK 
    CLOCK 
    CLOCK 
    CLOCK 
    CLOCK 
    CLOCK 
    CLOCK 
    CLOCK 
    CLOCK 
    CLOCK 
    CLOCK 
    CLOCK 
    CLOCK 
    CLOCK 
    CLOCK 
    CLOCK 
    CLOCK 
    CLOCK 
    CLOCK 
    CLOCK 
    CLOCK 
    CLOCK 
    CLOCK 
    CLOCK 
    CLOCK 
    CLOCK 
    CLOCK 
    CLOCK 
    CLOCK 
    CLOCK 
    CLOCK 
    CLOCK 
    CLOCK 
    CLOCK 
    CLOCK 
    CLOCK 
    CLOCK 
    CLOCK 
    CLOCK 
    CLOCK 
    CLOCK 
    CLOCK 
    CLOCK 
    CLOCK 
    CLOCK 
    CLOCK 
    CLOCK 
    CLOCK 
    CLOCK 
    CLOCK 
    CLOCK 
    CLOCK 
    CLOCK 
    CLOCK 
    CLOCK 
    CLOCK 
    CLOCK 
    CLOCK 
    CLOCK 
    CLOCK 
    CLOCK 
    CLOCK 
    CLOCK 
    CLOCK 
    CLOCK 
    CLOCK 
    CLOCK 
    CLOCK 
    CLOCK 
    CL
    - LOCK Allows you to lock the thermostat to prevent tampering.
    - VIEW Allows you to see the remote sensor temperatures, date, current schedule period, lock screen, filter accumulated time, and show details (system status).
- HUMIDITY 🗭 (910193134 model only) Allows you to view the current relative humidity and change humidity setpoint (10% to 80%).
- **FAN** Used to select between AUTO, ON, and HOURLY fan operation.
- K MODE Used to select between OFF, HEAT, COOL, and AUTO changeover modes.
- HOME Wakes thermostat, returns to home screen, and enters changes into memory.
- SCHEDULE Used to edit program schedule, turn program on and off, and set vacation return dates.
- Plashing The thermostat is in Setup Mode and is searching for a wireless network.
- Flashing Wi-Fi is busy.
- Solid The thermostat is not connected to Wi-Fi. If the thermostat has successfully connected to Wi-Fi previously, and no new conditions exist (i.e. password change, wireless router change), the thermostat will automatically reconnect— otherwise the thermostat will have to be reconnected to the wireless network manually.
- Solid The thermostat is connected to Wi-Fi.
- ALARM The water source heat pump Microtech III unit alarm will be displayed notifying the occupant that service may be required.

# Important Safety Information

### WARNING !: Always turn off power at the main power supply before installing, cleaning, or removing thermostat.

- This thermostat is for 24 VAC applications only; do not use on voltages over 30 VAC.
- · Do not short across terminals of gas valve or system control to test operation; this will damage your thermostat and void your warranty.
- All wiring must conform to local and national electrical and building codes.
- Do not use air conditioning when the outdoor temperature is below 50 degrees; this can damage your A/C system and cause personal injuries.
- Use this thermostat only as described in this manual.
- 4

# To Remove Existing Thermostat

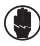

# ELECTRICAL SHOCK HAZARD – Turn off power at the main service panel by removing the fuse or switching the appropriate circuit breaker to OFF position before removing the existing thermostat.

- 1. Turn off power to heating & cooling system by removing the fuse or switching the appropriate circuit breaker off.
- 2. Remove cover of old thermostat; this should expose the wires.
- 3. Label the existing wires with the enclosed wire labels before removing wires.
- 4. After labeling wires, remove wires from wire terminals.
- 5. Remove existing thermostat base from wall.
- 6. Refer to the following section for instructions on how to install this thermostat.

# To Install Thermostat

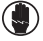

ELECTRICAL SHOCK HAZARD – Turn off power at the main service panel by removing the fuse or switching the appropriate circuit breaker to OFF position before installing new thermostat.

IMPORTANT: Thermostat installation must conform to local and national building and electrical codes and ordinances.

\*\* Note: Mount the thermostat about five feet above the floor. Do not mount the thermostat on an outside wall, in direct sunlight, behind a door, or in an area affected by a vent or duct.

- 1. Turn off power to heating & cooling system by removing the fuse or switching the appropriate circuit breaker off.
- Put thermostat sub base against the wall where you plan to mount it (be sure wires will feed through the wire opening in the sub base of the thermostat).
- 3. Mark the placement of the mounting holes.
- 4. Set thermostat sub base and thermostat away from working area.
- 5. Using a 3/16" drill bit, drill holes in the places you have marked for mounting.
- 6. Use a hammer to tap supplied anchors in mounting holes.
- 7. Use supplied screws to mount thermostat sub base to wall (make sure thermostat wire is through hole).
- 8. Insert stripped, labeled wires in matching wire terminals. Tighten screws to secure wires.

CAUTION :: Be sure exposed portion of wires do not touch other wires.

- 9. Gently tug wire to be sure of proper connection. Double check that each wire is connected to the proper terminal.
- 10. Snap thermostat onto the sub base.
- 11. Turn on power to the system at the main service panel.
- 12. Configure thermostat to match the type of system you have.
- 13. Connect thermostat to wireless network.
- 14. Test thermostat operation as described in "Testing the Thermostat".

\*\* Note: Upon Power-up the thermostat will not activate outputs for four minutes. To bypass the output lockout, change the setpoint temperature in heat or cool mode on the thermostat, by the temperature differential.

# **Terminal Designator Descriptions**

- A Alarm
- C 24 VAC common
- **DH** Dehumidification
- ${\bf G}$  Low speed fan
- G2 High speed fan
- RC, RH 24 VAC hot
- SC, S1 Remote sensor or outdoor sensor

- W1 1st stage heat
- W2 2nd stage heat
- W3 3rd stage heat
- Y1 1st stage cool
- Y2 2nd stage cool
- Y3 3rd stage cool

- \*\* Note 1: Not all terminals are used in every model.
- \*\* Note 2: A connection to 24VAC common (C) is required.

| ſ | Thermostat |            |                                                        |            |    |    |   |    |    |  |    |            |        |   |   |    |   |    |   |   |   |   |   |   |
|---|------------|------------|--------------------------------------------------------|------------|----|----|---|----|----|--|----|------------|--------|---|---|----|---|----|---|---|---|---|---|---|
| Ľ | D          | Н          | G                                                      | ۱ <b>۱</b> | NЗ | W2 | 2 | W1 | Y3 |  | Y2 | Y          | ′1     | 0 | 2 | RC | F | ۲H | A | ٨ | S | С | S | 1 |
|   |            |            |                                                        |            |    |    |   |    |    |  |    |            |        |   |   |    |   |    |   |   |   |   |   |   |
| Γ | D          | Н          | G                                                      | i   \      | NЗ | W2 | - | W1 | Y3 |  | Y2 | Y          | ′1     | 0 | 2 | RC | F | ۲H | A | A | S | 2 | S | 1 |
|   | I/O<br>TB  | Exp<br>1-1 | Microtech III unit controller TB2         Remoti Senso |            |    |    |   |    |    |  |    | not<br>Iso | e<br>r |   |   |    |   |    |   |   |   |   |   |   |

# Wiring Diagrams

### 910193130 MICROTECH III CONTROLLER TERMINAL TB2 TERMINAL STRIP R С G Y1 (Y2) (W1 (W2 G2 G (Y1)(Y2)(W1)(W2) ( A ) (RC (RH С (G2) PROGRAMMABLE TOUCH SCREEN

### 910193131

MICROTECH III CONTROLLER TERMINAL TB2

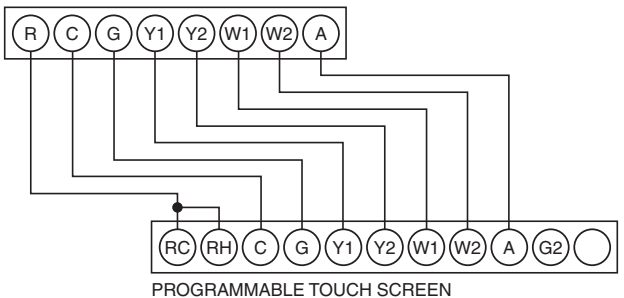

# Wiring Diagrams (continued)

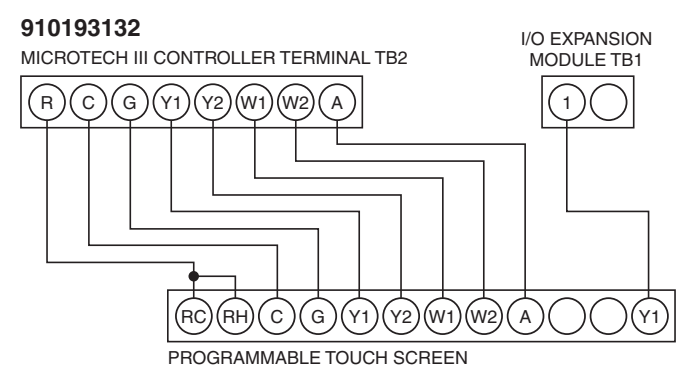

### 910193133

MICROTECH III CONTROLLER TERMINAL TB2

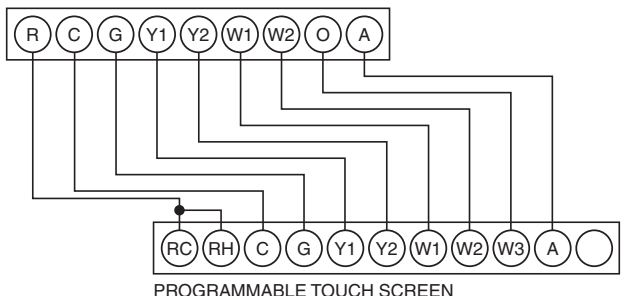

# Wiring Diagrams (continued)

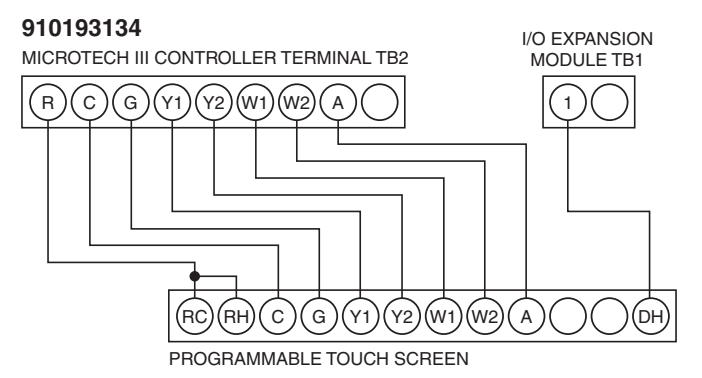

# **Remote Sensor Installation (Optional)**

Terminals S1 and SC are used with a remote sensor. S1 can be used with a remote sensor to monitor indoor temperatures. An indoor remote sensor is used to read the indoor temperature in a different location. This is beneficial when the thermostat is not mounted in the ideal location.

- 1. Remove cover from remote sensor housing.
- 2. Select an appropriate location for mounting the remote sensor.
- 3. Mount the remote sensor using hardware provided.
- Install two-strand shielded wire between the S1 terminal on the remote sensor and the S1 terminal on the thermostat.
- From the remote sensor, install a two-strand shielded wire from the common to the SC terminal on the thermostat.
- 6. Configure the thermostat to work with the remote sensor.

### Ordering Information:

### Remote Sensor 1

Indoor remote sensor: 107096001

| 5 | Wire 1<br>Wire 2          | S1<br>SC |
|---|---------------------------|----------|
|   |                           | $\sim$   |
|   | Remote Sens<br>(Optional) | or       |

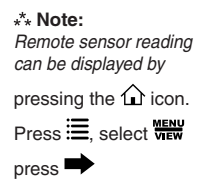

| 9101931                                       | 30 Output | Chart         |           |               |
|-----------------------------------------------|-----------|---------------|-----------|---------------|
|                                               | 1st Cool  | 2nd Cool      | 1st Heat  | 2nd Heat      |
| Water Source Heat Pump (w/ Low Speed Fan)     | Y1, G     | Y1, Y2, G     | W1, G     | W1, W2, G     |
| Water Source Heat Pump (w/High Speed Fan)     | Y1, G2    | Y1, Y2, G2    | W1, G2    | W1, W2, G2    |
| Electric                                      | Y1, G     | Y1, Y2, G     | W1, G     | W1, W2, G     |
| Electric (w/ High Speed Fan)                  | Y1, G2    | Y1, Y2, G2    | W1, G2    | W1,W2, G2     |
| Heat Pump (One Compressor)                    | Y1, G, O  | Y1, G, O      | Y1, G, B  | Y1, W2, G, B  |
| Heat Pump (One Compressor w/ High Speed Fan)  | Y1, G2, O | Y1, G2, O     | Y1, G2, B | Y1, W2, G2, B |
| Heat Pump (Two Compressors)                   | Y1, G, O  | Y1, Y2, G, O  | Y1, G, B  | Y1, Y2, G, B  |
| Heat Pump (Two Compressors w/ High Speed Fan) | Y1, G2, O | Y1, Y2, G2, O | Y1, G2, B | Y1, Y2, G2, B |

| 910193131 Output Chart              |          |              |          |              |  |  |  |  |  |  |
|-------------------------------------|----------|--------------|----------|--------------|--|--|--|--|--|--|
| 1st Cool 2nd Cool 1st Heat 2nd Heat |          |              |          |              |  |  |  |  |  |  |
| Water Source Heat Pump              | Y1, G    | Y1, Y2, G    | W1       | W1, W2       |  |  |  |  |  |  |
| Electric                            | Y1, G    | Y1, Y2, G    | W1, G    | W1, W2, G    |  |  |  |  |  |  |
| Heat Pump (One Compressor)          | Y1, G, O | Y1, G, O     | Y1, G, B | Y1, W2, G, B |  |  |  |  |  |  |
| Heat Pump (Two Compressors)         | Y1, G, O | Y1, Y2, G, O | Y1, G, B | Y1, Y2, G, B |  |  |  |  |  |  |

| 910193132 Output Chart              |          |              |                  |          |  |  |  |  |  |
|-------------------------------------|----------|--------------|------------------|----------|--|--|--|--|--|
| 1st Cool 2nd Cool 3rd Cool 1st Heat |          |              |                  |          |  |  |  |  |  |
| Water Source Heat Pump              | Y1, G    | Y1, Y2, G    | Y1, Y2, Y3       | W1       |  |  |  |  |  |
| Electric                            | Y1, G    | Y1, Y2, G    | Y1, Y2, Y3, G    | W1, G    |  |  |  |  |  |
| Heat Pump (One Compressor)          | Y1, G, O | Y1, G, O     | Y1, G, O         | Y1, G, B |  |  |  |  |  |
| Heat Pump (Two Compressors)         | Y1, G, O | Y1, Y2, G, O | Y1, Y2, Y3, G, O | Y1, G, B |  |  |  |  |  |

| 910193133 Output Chart                       |          |              |          |              |                  |  |  |  |  |
|----------------------------------------------|----------|--------------|----------|--------------|------------------|--|--|--|--|
| 1st Cool 2nd Cool 1st Heat 2nd Heat 3rd Heat |          |              |          |              |                  |  |  |  |  |
| Water Source Heat Pump                       | Y1, G    | Y1, Y2, G    | W1       | W1, W2       | W1, W2, W3       |  |  |  |  |
| Electric                                     | Y1, G    | Y1, Y2, G    | W1, G    | W1, W2, G    | W1, W2, W3, G    |  |  |  |  |
| Heat Pump (One Compressor)                   | Y1, G, O | Y1, G, O     | Y1, G, B | Y1, W2, G, B | Y1, W2, W3, G, B |  |  |  |  |
| Heat Pump (Two Compressors)                  | Y1, G, O | Y1, Y2, G, O | Y1, G, B | Y1, Y2, G, B | Y1, Y2, W2, G, B |  |  |  |  |

|                             | 910193134 Output Chart |              |          |              |  |  |  |  |  |  |  |
|-----------------------------|------------------------|--------------|----------|--------------|--|--|--|--|--|--|--|
|                             | 1st Cool               | 2nd Cool     | 1st Heat | 2nd Heat     |  |  |  |  |  |  |  |
| Water Source Heat Pump      | Y1, G                  | Y1, Y2, G    | W1       | W1, W2       |  |  |  |  |  |  |  |
| Electric                    | Y1, G                  | Y1, Y2, G    | W1, G    | W1, W2, G    |  |  |  |  |  |  |  |
| Heat Pump (One Compressor)  | Y1, G, O               | Y1, G, O     | Y1, G, B | Y1, W2, G, B |  |  |  |  |  |  |  |
| Heat Pump (Two Compressors) | Y1, G, O               | Y1, Y2, G, O | Y1, G, B | Y1, Y2, G, B |  |  |  |  |  |  |  |

| Wa   | ter Source Heat    | Pump w/ Hu | midity Cont | rol 91019313 | 84 Output Ch | nart     |
|------|--------------------|------------|-------------|--------------|--------------|----------|
|      | (De)humidification | 1st Cool   | 2nd Cool    | 1st heat     | 2nd heat     | Fan Only |
| WSHP | DH                 | Y1         | Y1, Y2      | W1           | W1, W2       | G        |

# **Configuration and Thermostat Lock**

During Configuration Mode, certain settings are protected by a numeric code access screen to prevent unintentional changes that could potentially damage the system or create a dangerous condition.

Whenever changes are attempted to one of the critical settings, the unlock code screen will appear:

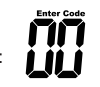

The unlock code for these critical settings can be found during the power-up sequence.

The large number (indicated by "98" in the diagram) is the code that will unlock the desired configuration setting.

The smaller numbers (indicated by "93" and "82" in the diagram) are codes used to lock and unlock your thermostat to prevent tampering.

To view the default codes for your thermostat, remove the thermostat from the sub base for 10 seconds. Reinstalling thermostat will cause the codes to display for approximately 5 seconds.

# Write your codes here

# Locking & Unlocking Thermostat

To lock and unlock thermostat, perform the following steps:

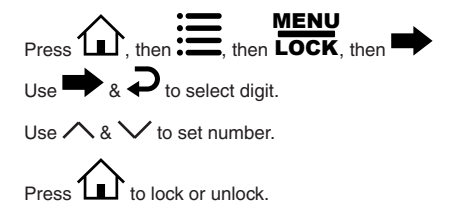

|      | Enter Code |    |
|------|------------|----|
|      |            | gg |
|      |            | 00 |
|      |            | nn |
| LOCK |            | δŏ |
|      |            |    |

# Changing the Lock Code

To change the lock code, do the following:

- 1. Press **1**, then press **=** until Lock menu displays.
- 2. Enter the current lock codes. To find the current lock codes, follow the instructions under "Configuration and Thermostat Lock".
- 3. Press 🔫 to enter new lock codes.
- 4. Enter new lock codes.
- 5. Press **11**. The Lock Codes have been updated.

\*\* Note: Upon subsequent power ups, new lock codes will display.

# **Configuration Mode**

The configuration mode is used to set the thermostat to match your heating/cooling system. The thermostat functions with heat pump, air conditioning, gas, oil, or electric heat systems. To configure the thermostat, perform the following steps:

Press , then press repeatedly until **CONFIG** is selected. Press to advance from one screen to the next. \*\* Note: Pressing will return you to the previous screen. Press the or to change settings within each screen. Changes are saved automatically. To exit configuration mode, press . Auto exit occurs after two minutes with no icons touched.

# **Configuration Mode Settings**

The setup screens for Configuration Mode are as follows:

1. Temperature Scale (F or C)

Choose Fahrenheit or Celsius.

Press the  $\land$  or  $\checkmark$  to select.

Press 
to advance to the next screen.

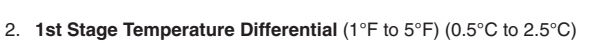

Set the number of degrees between your "setpoint" temperature and your "turn on" temperature. Press the  $\wedge$  or  $\checkmark$  to set differential value.

Press  $\blacksquare$  to advance to the next screen.

### 3. 2nd Stage Temperature Differential (1°F to 5°F) (0.5°C to 2.5°C)

Set the number of degrees between when stage 1 turns on and when stage 2 turns on. Press the  $\wedge$  or  $\checkmark$  to set differential value.

Press to advance to the next screen.

### 4. 3rd Stage Temperature Differential (1°F to 5°F) (0.5°C to 2.5°C)

Set the number of degrees between when stage 2 turns on and when stage 3 turns on.

Press the  $\wedge$  or  $\checkmark$  to set differential value.

Press 
to advance to the next screen.

\*\* Note: Only for 910193132 and 910193133.

| F[     |   |
|--------|---|
| CONFIG | F |

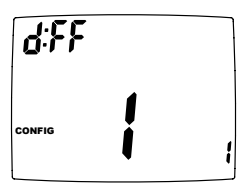

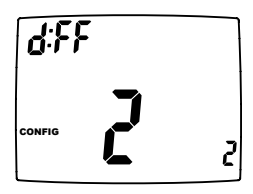

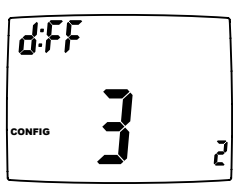

### 5. Staged Off Outputs

Select whether the outputs for heating and cooling are staged off independently or are satisfied simultaneously.

 $\textbf{NO} = \textbf{Outputs off simultaneously.} \quad \textbf{Y} = \textbf{Outputs staged off independently.}$ 

\*\* Note: For 2 compressor heat pumps and multi-stage gas/oil systems, stage 3 is staged off independently when SO is set to **NQ**.

Press the  $\land$  or  $\checkmark$  to set.

Press 
to advance to the next screen.

6. Minimum Deadband (1°F to 9°F) (1°C to 5°C)

Set the minimum separation between heat setpoint and cool setpoint in Auto Changeover Mode.

Press the  $\wedge$  or  $\vee$  to set deadband value.

Press to advance to the next screen.

7. Heat Source: There are six heat source settings:

**WARNING!**: Incorrect settings can damage system and/or cause potentially dangerous conditions. Use the code described in Configuration and Thermostat Lock.

\*\*\* Note: Daikin Water Source Heat Pumps require setting "9" for proper operation.

Water Source Heat Pump

8. Auxiliary Delay ON (0-60 minutes)

Set the delay time in minutes for auxiliary heat to be locked out after a call for second stage. This extra savings feature is used to temporarily lock out auxiliary heat devices, allowing just heat pump to try to satisfy heat call.

Press the  $\land$  or  $\checkmark$  to select.

Press  $\blacksquare$  to advance to the next screen.

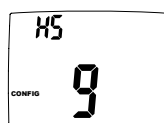

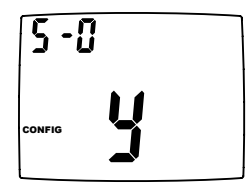

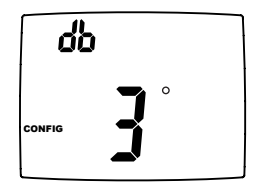

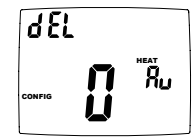

### 9. Lockout (0-8°, SLEEP, COOL-HEAT)

Select the number of degrees set temperature can be changed during keypad lockout. **SLEEP** setting locks thermostat only during the sleep period to prevent after hours tampering. **COOL-HEAT** lockout allows adjustment of the set temperatures to the maximum heat set temperature selected and minimum cool set temperature selected.

\*\* Note: The mode cannot be changed while the thermostat is locked.

Press the  $\land$  or  $\checkmark$  to select.

Press to advance to the next screen.

10. Maximum Heat Setpoint (45°F to 90°F) (7°C to 32°C)

Adjust to control the maximum heat set temperature allowed.

Press the  $\land$  or  $\checkmark$  to select.

Press  $\blacksquare$  to advance to the next screen.

11. Minimum Cool Setpoint (45°F to 90°F) (7°C to 32°C)

Adjust to control the minimum cool set temperature allowed.

Press the  $\land$  or  $\checkmark$  to select.

Press  $\blacksquare$  to advance to the next screen.

### 12. Vacation Cooling Setpoint

These work in conjunction with the Schedule mode where you set the date and time of your RETURN from vacation (Page 28).

Until that date/time, system will remain at the cooling setpoint specified here.

Press the  $\land$  or  $\checkmark$  to select.

Press **b** to advance to the next screen.

### 13. Vacation Heating Setpoint

These work in conjunction with the Schedule mode where you set the date and time of your RETURN from vacation (Page 28).

Until that date/time, system will remain at the heating setpoint specified here.

Press the  $\land$  or  $\checkmark$  to select.

Press to advance to the next screen.

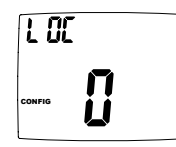

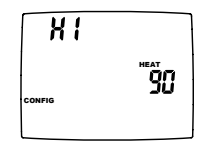

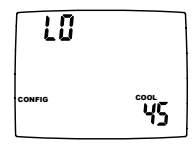

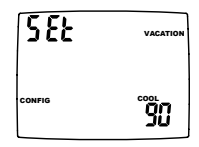

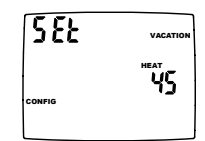

18

### 14. Room Temperature Offset (+9°F to -9°F) (+4.5°C to -4.5°C)

Adjust to calibrate displayed room temperature to match actual room temperature.

Press the  $\land$  or  $\checkmark$  to select.

Press to advance to the next screen.

### 15. Maximum Cycles Allowed Per Hour (- -, 2-6)

- = as many as needed. 2-6 = maximum cvcles/hour Press  $\wedge$  or  $\vee$  to select.
- Press to advance to the next screen.

### 16. Temperature Sensor (L, r, A, r sleep)

\*\* Note: If there is no remote sensor, option 1 (L) must be selected. May only be used with remote temperature sensor 1.

### WARNING !: Incorrect settings can damage system and/or cause potentially dangerous conditions. Use the code described in Configuration Safety Lock to access this screen setting.

Appears only for non-heat pump systems and heat pumps without an outdoor sensor.

- 1. L Only on-board sensor determines room temperature.
- 2. r Only remote sensor determines room temperature.
- 3. A Average temperature of on-board and remote sensor.

4. r Sleep - Only on-board sensor will be used until SLEEP period, and then only remote sensor is used for SLEEP period.

Press the  $\wedge$  or  $\vee$  to select. Press  $\clubsuit$  to advance to the next screen.

17. Fan Delay Off Time (0, 30, 60, 90 seconds)

Select the amount of time the fan continues to operate after the cool/heat demand has been satisfied. Functions for cooling, heat pumps and electric heat.

Press  $\wedge$  or  $\vee$  to select.

Press 
to advance to the next screen

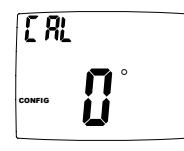

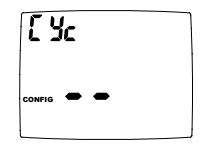

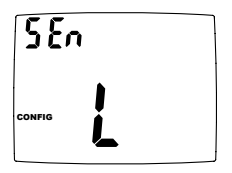

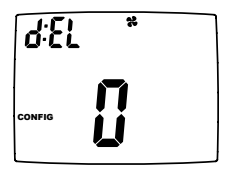

\*\* Note: Humidity option is only available on 910193134 model only.

18. Humidification/Dehumidification (Hu, dE)

Set system configuration to work with a humidifier or dehumidifier (including air conditioner).

\*\*\* Note: Incorrect settings can damage system and/or cause potentially dangerous conditions.

Use the code described in Configuration Safety Lock to access this screen setting.

Hu: used with a humidifier to humidify home.

dE: used with air conditioner or dehumidifier to dehumidify home.

Press  $\land$  or  $\checkmark$  to select.

Press **b** to advance to the next screen.

19. Humidity Differential (1% to 10%)

Set the percent difference between the setpoint humidity and when the humidifier or dehumidifier system turns on.

Press  $\land$  or  $\checkmark$  to select.

Press **b** to advance to the next screen.

### 20. Condition to Turn On

Set the condition for system to follow:

### **Humidification**

**No** = No condition other than humidity reading below setpoint and differential will turn on the humidifier.

HEAT = Heat must be energized in order for the humidifier to turn on.

HEAT-FAN: Either the heat or the fan must be energized in order for the humidifier to turn on.

### **Dehumidification**

No = No condition other than humidity reading above setpoint and differential will turn on the dehumidifier.

**COOL-FAN =** Either the cooling system or the fan must be energized in order for the dehumidifier to turn on.

COOL-no = Cooling system cannot be energized in order for the dehumidifier to turn on.

Press  $\bigwedge$  or  $\checkmark$  to select.

Press  $\blacksquare$  to advance to the next screen.

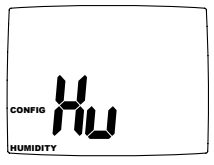

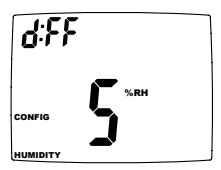

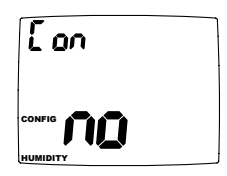

\*\* Note: Only used for Dehumidification when condition is set to COOL-FAN.

Set an extended time on the AC to increase dehumidification capabilities.

**no** = No extended AC time.

**COOL -2 or COOL -1** = Cooling system will continue to operate after the set temperature has been reached until the room temperature is 3°F (1.5°C) below the set temperature if dehumidification has not been satisfied.

Press  $\land$  or  $\checkmark$  to select.

Press  $\blacksquare$  to advance to the next screen.

### 22. Relay Operation (dehumidification only)

Set the relay function to match your system (normally open, normally closed).

Press  $\wedge$  or  $\checkmark$  to select.

Press  $\blacksquare$  to advance to the next screen.

### 23. Hourly Cycle Fan Operation (1-30 minutes per hour)

Used in conjunction with the Fan HOURLY mode. When the user selects this option, the fan will turn on at the beginning of every hour and run for the number of minutes indicated here.

Press  $\land$  or  $\checkmark$  to select.

Press to advance to the next screen.

### 24. Fan on Schedule (OFF, WAKE, LEAVE, RETURN, SLEEP)

The fan will run continuously during this scheduled period when the mode is not set to OFF. To turn on the fan during one of the scheduled periods (WAKE, LEAVE, RETURN, SLEEP), please do the following:

Press  $\land$  or  $\checkmark$  to select.

Press  $\blacksquare$  to advance to the next screen.

| E 8C |  |
|------|--|
|      |  |

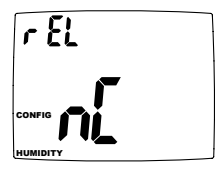

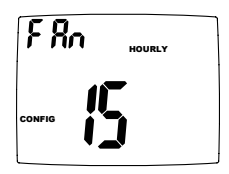

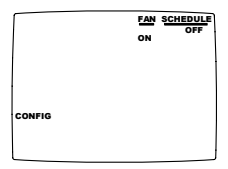

### 25. Check Filter Timer (800-2500 hours)

After the number of (fan running) hours specified (for example, 1200 hours), the words "CHECK FILTER" will display to remind you to check/change the system filter. The next configuration screen is where the elapsed number of run hours can be reset.

Press  $\land$  or  $\checkmark$  to select.

Press to advance to the next screen.

### 26. Reset Check Filter Timer

Used to reset the elapsed number of (fan running) hours for the Check Filter Timer.

Press  $\land$  or  $\checkmark$  to select  $\frac{1}{2}$  (YES).

Press to advance to the next screen.

### 27 Wi-Fi Reset

After installation, you will have to reset Wi-Fi on your thermostat to connect to the wireless network for the first time. If you have previously connected the thermostat to the wireless network but have changed your password or installed a new wireless router, you will have to manually reconnect the thermostat to the wireless network as if for the first time.

\*\* Note: If the thermostat has been connected to a wireless network before, the reset Wi-Fi configuration will be the last screen in the Configuration Menu. To easily access the screen

go to  $\overrightarrow{\text{config}}$  and press  $\Rightarrow$ . Then press  $\Rightarrow$  once – the reset Wi-Fi screen will display.

Press  $\wedge$  to select  $\forall$  (YES), the P! will start flashing. Press h to exit configuration setting mode.

# Wi-Fi Setup

### E Create Account Connecting Your Thermostat to Wi-Fi

Note: If you are installing the thermostat for someone else, you can transfer the thermostat to the owner, using the app and the owner's email address

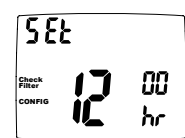

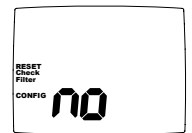

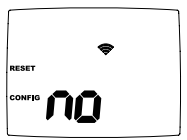

# Connecting Dakin i3 Thermostat to a Router

Before continuing, download app by searching "Daikin I3 Thermostat" in the app store. Please have your router's password available to enter when prompted.

### Step1

- 1. Open the Daikin thermostat app
- 2. Log in
- 3. Select "Add thermostat to account," fill in parameters, select add.
- 4. Select "Connect thermostat to router"

### On the thermostat:

- 1. Tap the Home button
- 2. Tap the Menu button
- 3. Tap the Right Arrow button
- 4. Tap the Up arrow and select "Y"
- 5. Tap the Home button

This will set the thermostat to Connection (AP) mode. When the thermostat is in connection mode, the Wi-Fi symbol and exclamation point will be flashing simultaneously.

### Step 2

- 1. Without closing the Dakin App, open phone's settings.
- 2. Choose connections
- 3. Select Wi-Fi
- 4. Select the thermostat's ID from the list of available networks (thermostat ID's will begin with I3\_\*\*\*\*)
- 5. Once connected return to the Dakin App and follow the remaining steps to finish connecting the thermostat to the router.

NOTE: While connecting phone to the thermostat; a message may appear stating "internet not available, "please disregard this message.

### Using a thermostat already listed on your account:

- a. Open the app and sign into your account.
- b. Select the thermostat you wish to connect to the wireless network.
- c. Select **\_\_\_\_** in the top left corner of the app.
- d. In the setting menu, select "Connect Thermostat to Router".
- e. Reset Wi-Fi on thermostat. To reset Wi-Fi, please follow the steps under Wi-Fi Reset on Page 21.
- f. Follow prompts to connect your thermostat to the wireless router.

# **Testing Wi-Fi Connection**

- 1. Using the app, change fan mode to ON.
- 2. You will hear a click and see 🏶 displayed on the thermostat next to fan. Thermostat is successfully connect to the internet.
- 3. Change the fan mode to the desired setting.

# Setting the Time and Date

- 1. Press , then press until CLOCK is displayed.
- 2. Press 
  to enter date/time setting. Year blinks.
- 3. Press  $\land$  or  $\checkmark$  to select the year.
- 4. Press **b** to save value and move to month.
- 5. Press  $\land$  or  $\checkmark$  to select the month.
- 6. Press **b** to save value and move to day.
- 7. Press  $\land$  or  $\checkmark$  to select the day.
- 8. Press **b** to save value and move to hour.

- 9. Press  $\land$  or  $\checkmark$  to select the hour.
  - \*\* Note: As you move past 12:00, the AM/PM symbol will change automatically.
- 10. Press  $\blacksquare$  to save the value and move to minutes.
- 11. Press  $\land$  or  $\checkmark$  to select the minutes.
- 12. Press to exit Time/Date setting.

# **Operating Modes**

The possible operating modes for the thermostat are: OFF, HEAT, EM HEAT, COOL, and AUTO. Use 🗱 to select.

### OFF Mode

- In this mode, the thermostat will not turn on the heating or cooling devices
- \*\* Note: The indoor fan can be turned on manually in every operating mode by pressing a until so displays. The fan icon appears on the display when the fan operates.

### Heat Mode

In this mode, the thermostat controls the heating system. When the heat outputs, the flame sicon appears on the display for each stage of heat that is on.

### Cool Mode

- In this mode, the thermostat controls the cooling system. When the cooling outputs, the snowflake icon appears on the display for each stage of cool that is on.
- \*\* Note: There is a four minute delay for your compressor to restart after it has turned off. To bypass the compressor time delay, go to OFF mode and press 1.

### Auto Mode

In this mode, the thermostat controls either heating or cooling systems automatically, depending on displayed room temperature and the heat or cool setpoint.

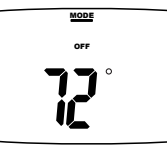

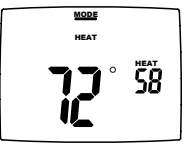

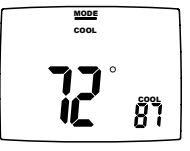

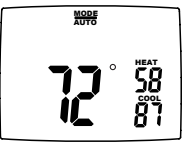

# Setting fan speed on 910193130

# (1) How to set fan speed

The active home screen shows current fan setting (AUTO/ON/HOURLY).

Press **&** icon, screen shows exclusively the current fan setting (AUTO/ON/HOURLY) and current fan speed (HI/LOW). The <FAN>, <UP> and <DOWN> buttons are enabled.

Press **P** icon, fan setting will scroll between AUTO/ON/HOURLY. The fan speed remains unchanged.

<u>FAN</u> ON ы:

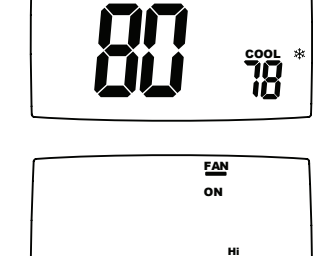

SCHEDUL

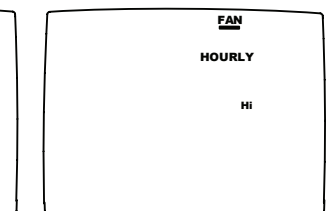

Press  $\land$  or  $\checkmark$ , the current fan speed will toggle between HI and LOW. The fan mode remains unchanged.

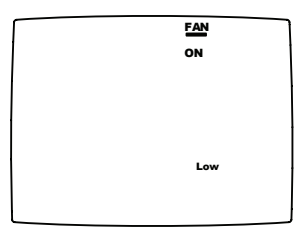

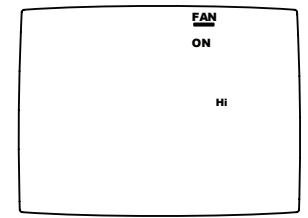

Press the **(1)** button or wait15 seconds, the screen will return back to the home screen. It shows fan mode. Speed is shown on the FAN screen above.

Fan speed set for either mode will apply to all modes. For example, speed set to HI on AUTO mode will apply to ON and HOURLY mode.

### (2) How to show stage of heat or cool operation

If detailed display in sleep is enabled, the sleep screen shows either a snow flake to indicate cooling operation or a flame to indicate heating operation.

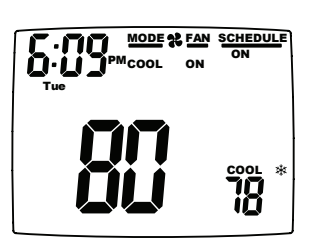

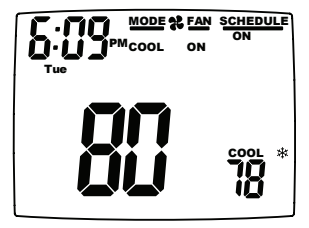

Press the 1 button, the home screen will flash either the  $\divideontimes$  icon or the  $\oiint$  icon. The number of flashes indicates the current stages of cooling or heating.

Press the D button or wait 15 seconds, the screen will return back to the sleep screen. The icons will not flash in sleep mode.

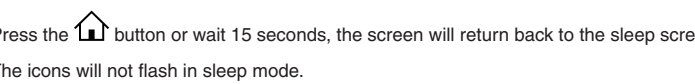

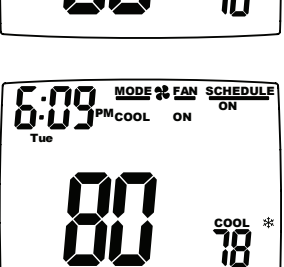

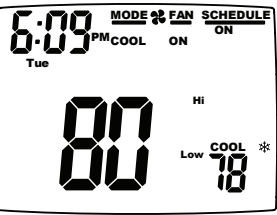

# Testing the Thermostat

Once the thermostat is configured, it should be thoroughly tested.

**CAUTION!**: Do not energize the air conditioning system when the outdoor temperature is below 50 degrees. It can result in equipment damage or personal injury.

### Heat Test

- 1. Press (1), then press \* until heat mode is displayed.
- 2. Adjust the set temperature so it is 5 degrees above the room temperature.
- 3. Heating should come on within a few seconds.
- 4. Adjust the set temperature 2 degrees below the room temperature and the heat should turn off. There may be a fan delay on your system.
- \*\* Note: For heat pumps, there is a four-minute delay to protect your compressor after it turns off. To bypass the compressor time delay, go to **OFF** mode and press **û** .

### Cool Test

- 1. Press 🕰, then press 🏶 until cool mode is displayed.
- 2. Adjust set temperature so it is 5 degrees below room temperature.
- 3. Cooling should come on within a few seconds.
- 4. Adjust the set temperature 2 degrees above the room temperature and the cooling should turn off. There may be a fan delay on your system.
- \*\* Note: There is a four-minute time delay to protect the compressor after it turns off. To bypass the compressor time delay, go to OFF mode and press 1.

# 

# Setting the Program Schedule

The thermostat has four periods (WAKE, LEAVE, RETURN, SLEEP) that are customizable for each day of the week. Each period will have a start time, heat temperature, and cool temperature. The thermostat monitors the day and time, while maintaining the specific conditions you have chosen for each period in your program.

You can also set your schedule through the app on your smart device.

### Setting the program schedule:

- 1. Press , then press until EDIT is displayed.
- 2. Press **b** to enter Program Schedule.
- 3. The day of the week flashes. Use the  $\wedge$  or  $\vee$  to select the day of the week.
  - \*\* Note: You can select the days individually, or if you keep pressing ∧ or ∨, there is an option for MON-FRI, MON-SUN or SAT-SUN.
- 4. Press  $\rightarrow$  to continue.
- 5. The period (WAKE, LEAVE, RETURN, SLEEP) begins flashing. Use the  $\wedge$  or  $\vee$  to select the desired period.
- 6. Press 🗭 to continue.
- 7. Hour flashes. Use the  $\wedge$  or  $\vee$  to select the hour when you want the current period to begin.
- 8. Press  $\Rightarrow$  to continue.
- 9. The minutes flash. Use the  $\wedge$  or  $\vee$  to select the minutes when you want the current period to begin.
- 10. Press **b** to continue.
- 11. The HEAT temperature flashes. Use the  $\wedge$  or  $\vee$  to set the desired heat temperature.
- 12. Press **b** to continue.
- 13. The COOL temperature flashes. Use the  $\wedge$  or  $\vee$  to set the desired cool temperature.
- 14. Press **+** to continue.
- Continue to set your entire schedule.

Press 🟠 to exit.

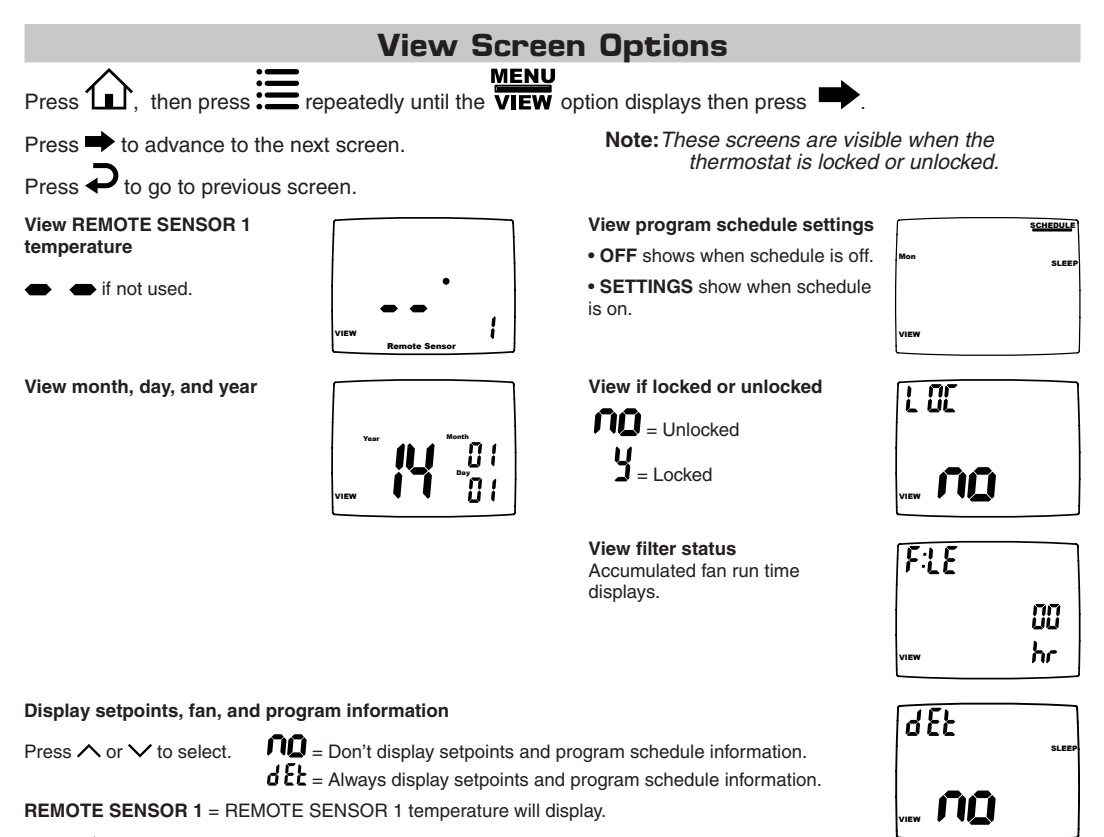

Press to exit.

# **Schedule Override**

The schedule override feature allows the user to override the program schedule for 1 to 5 hours. In addition, if selected, the schedule can be overridden only until the next transition period.

To access the Schedule override feature, enter the screen, then use → to scroll through the menu options until you reach the SCHEDULE OVERRIDE screen. In the default setting, the Vacation & Schedule periods will be flashing in the upper right corner of the LCD. In this mode, the Vacation & Schedule will be overridden until the next transition period. To switch to the 1-5 hour override, use the ∧ arrow. This mode allows the user to override the Schedule set points for 1-5 hours.

# Setting the Vacation Timer

The vacation timer lets you set the date and time of your RETURN from vacation. Until that date/time, the system will remain at the VACATION heating and cooling setpoints specified in the configuration menu.

### To use the EASY VACATION feature:

Press  $\widehat{\mathbf{t}}$ , then press the  $\underbrace{\mathbf{t}}$  to scroll to "Vacation" then press  $\widehat{\mathbf{t}}$  again. The thermostat will automatically go into Vacation mode with the default return date 1 month later .

To set the vacation timer (and begin vacation setpoint mode): 1. Press 🏶 to select operating mode.

- 2. Press 🕰, then press 🛅 until VACATION appears. 3. Press 🏓 to enter date and time you plan to RETURN from vacation.
- 4. When your finished entering the date/time, press 1.

# Alarm Reset

This thermostat is equipped with unit fault reset capabilities when used with the Michrotech III WSHP unit controller.

If the water source heat pump enters a fault mode, the alarm icon will illuminate on the thermostat. When the condition has been corrected, the unit can be reset from the thermostat.

1. Press the

2. press the CONFIG ➡ repeatedly until the alarm reset appears

3. Press the  $\wedge$  arrow to change the display to Y, then press  $\square$ 

# Factory Preprogramming

The thermostat comes pre-programmed with the following schedule:

|      |      |         |       | -       |        |         |       |          |
|------|------|---------|-------|---------|--------|---------|-------|----------|
| thru | WAKE | 6:00 AM | LEAVE | 8:00 AM | RETURN | 6:00 PM | SLEEP | 10:00 PM |
|      | HEAT | 70°F    | HEAT  | 62°F    | HEAT   | 70°F    | HEAT  | 62°F     |
|      | COOL | 78°F    | COOL  | 85°F    | COOL   | 78°F    | COOL  | 82°F     |

Use the following personal program schedule to record your settings:

| MONDAY    | WAKE | LEAVE | RETURN | SLEEP |
|-----------|------|-------|--------|-------|
| 1         | HEAT | HEAT  | HEAT   | HEAT  |
|           | COOL | COOL  | COOL   | COOL  |
|           |      |       |        |       |
| TUESDAY   | WAKE | LEAVE | RETURN | SLEEP |
| 2         | HEAT | HEAT  | HEAT   | HEAT  |
|           | COOL | COOL  | COOL   | COOL  |
|           |      |       |        |       |
| WEDNESDAY | WAKE | LEAVE | RETURN | SLEEP |
| 3         | HEAT | HEAT  | HEAT   | HEAT  |
|           | COOL | COOL  | COOL   | COOL  |
|           |      |       |        |       |
| THURSDAY  | WAKE | LEAVE | RETURN | SLEEP |
| 4         | HEAT | HEAT  | HEAT   | HEAT  |
|           | COOL | COOL  | COOL   | COOL  |
|           |      |       |        |       |
| FRIDAY    | WAKE | LEAVE | RETURN | SLEEP |
| 5         | HEAT | HEAT  | HEAT   | HEAT  |
|           | COOL | COOL  | COOL   | COOL  |
|           |      |       |        |       |
| SATURDAY  | WAKE | LEAVE | RETURN | SLEEP |
| 6         | HEAT | HEAT  | HEAT   | HEAT  |
|           | COOL | COOL  | COOL   | COOL  |
|           |      |       |        |       |
| SUNDAY    | WAKE |       | RETURN | SLEEP |
| 7         | HEAT | HEAT  | HEAT   | HEAT  |
|           | COOL | COOL  | COOL   | COOL  |
| 32        |      |       |        |       |

# Troubleshooting

| Symptom                                                        | Remedy                                                                                                    |
|----------------------------------------------------------------|----------------------------------------------------------------------------------------------------|
| No display                                                     | Check for 24 VAC at thermostat; display is blank when 24 VAC is not present.                                              |
| No response with first button press                            | Press $\widehat{\mathbf{t}}$ to activate touch icons.                                                                     |
| Program schedule activates at wrong time                       | Check time (AM/PM) set on thermostat (see Setting the Time & Date,).                                                      |
| Thermostat turns on/off too frequently                         | Adjust temperature differential (see Configuration Mode Setting).                                                         |
| Thermostat does not follow program                             | Verify the schedule is on 15 SCHEDULE: check time (AM/PM); check if in program override.                                  |
| Fan runs continuously                                          | Press <b>2</b> and set to auto AUTO. Is continuous run.                                                                   |
| Room temperature is not correct                                | Calibrate thermostat (see Configuration Mode Setting).<br>If remote sensor is used, check S1 and SC terminal connections. |
| LOCK displays when any button is pressed                       | Thermostat has the button lockout function activated (see Lockout & Unlock Feature).                                      |
| <ul> <li>on display instead of room<br/>temperature</li> </ul> | Check for a bad connection at the S1 and SC terminals, if used (see Configuration Mode Setting).                          |
| Heat or Cool not coming on                                     | Verify wiring is correct, gently pull on each wire to verify there is a good connection at terminal block.                |
| Remote Sensor displays                                         | Check remote sensor temperature at $\widehat{\mathbf{\Omega}}$ , $\equiv$ , $\overleftarrow{NEW}$ , $\Longrightarrow$ .   |
| OVERRIDE displays                                              | Program schedule is in temporary override, it will return to schedule at next transition time.                            |

# Troubleshooting (continued)

| Symptom                                  | Remedy                                                                                                    |
|------------------------------------------|----------------------------------------------------------------------------------------------------|
| Thermostat ID location                   | The thermostat ID is attached to the front of this book, as well as on the back of the thermostat above the terminals.                                                                                          |
| not displayed on thermostat              | Reconnect thermostat as if for the first time.                                                                                                    |
| No outputs activate upon power-up        | Upon Power-up the thermostat will not activate outputs for four minutes. To bypass the output lockout, change the setpoint temperature in heat or cool mode on the thermostat, by the temperature differential. |
| Setpoints do not display all of the time | Press =, MENU, → six times,                                                                                                    |
| Problem finding app                      | Apple devices require iOS 7.0 or newer software. Android devices require Android Honeycomb (Android version 3.1) or newer software.                                                                             |
| Offline <b>零!</b>                        | If the thermostat or APP shows offline (🖘!) for more than a few minutes, unplug the thermostat from the wall plate, wait one minute, then plug thermostat back into wall plate.                                 |
| Alarm displays                           | A unit alarm may be cleared from the thermostat provided a unit fault is no longer active. Please refer to the Daikin WSHP unit IOM for additional information.                                                 |

# FIVE-YEAR LIMITED WARRANTY

The Seller warrants its products against defects in material or workmanship for a period of five (5) years from the date of manufacture. The liability of the Seller is limited, at its option, to repair, replace or issue a non-case credit for the purchase prices of the goods which are provided to be defective. The warranty and remedies set forth herein do not apply to any goods or parts thereof which have been subjected to misuse including any use or application in violation of the Seller's instructions, neglect, tampering, improper storage, incorrect installation or servicing not performed by the Seller.

In order to permit the Seller to properly administer the warranty, the Buyer shall: 1) Notify the Seller promptly of any claim, submitting date code information or any other pertinent data as requested by the Seller. 2) Permit the Seller to inspect and test the product claimed to be defective. Items claimed to be defective and are determined by Seller to be non-defective are subject to a \$30.00 per hour inspection fee. This warranty constitutes the Seller's sole liability hereunder and is in lieu of any other warranty expressed, implied or statutory. Unless otherwise stated in writing, Seller makes no warranty that the goods depicted or described herein are fit for any particular purpose.

# Scan now to download the i3 app now!

- 1. Download the app.
- 2. Follow steps on Pages 21-23.
- 3. Control your **D**<sup>™</sup> thermostat from anywhere using your cell phone.

### FCC Compliance Statement (Part 15.19)

This device complies with part 15 of the FCC Rules. Operation is subject to the following two conditions: (1) This device may not cause harmful interference, and (2) this device must accept any interference received, including interference that may cause undesired operation.

### FCC Part 15.21 Statement

Modifications or changes made to the device, not approved by the originating party, may void user authority to operate the device.

### FCC RF Exposure Statement

To ensure FCC and Industry Canada compliance, maintain a separation distance of 20 cm from device.

### Section 7.1.2 of RSS-GEN

Under Industry Canada regulations, this radio transmitter may only operate using an antenna of a type and maximum (or lesser) gain approved for the transmitter by Industry Canada. To reduce potential radio interference to other users, the antenna type and its gain should be so chosen that the equivalent isotropically radiated power (e.i.r.p.) is not more than that necessary for successful communication.

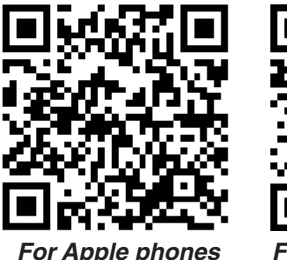

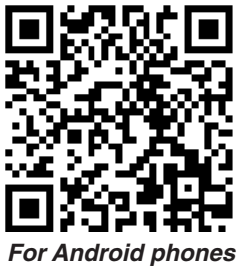

Conformément à la réglementation d'Industrie Canada, le présent émetteur radio peut fonctionner avec une antenne d'un type et d'un gain maximal (ou inférieur) approuvé pour l'émetteur par Industrie Canada. Dans le but de réduire les risques de brouillage radioélectrique à l'intention des autres utilisateurs, il faut choisir le type d'antenne et son gain de sorte que la puissance isotrope rayonnée équivalente (p.i.r.e.) ne dépasse pas l'intensité nécessaire à l'établissement d'une communication satisfaisante.

### Section 7.1.3 of RSS-GEN

This device complies with Industry Canada license-exempt RSS standard(s). Operation is subject to the following two conditions: (1) this device may not cause interference, and (2) this device must accept any interference, including interference that may cause undesired operation of the device.

Le présent appareil est conforme aux CNR d'Industrie Canada applicables aux appareils radio exempts de licence. L'exploitation est autorisée aux deux conditions suivantes : (1) l'appareil ne doit pas produire de brouillage, et (2) l'appareil doit accepter tout brouillage radioélectrique subi, même si le brouillage est susceptible d'en compromettre le fonctionnement.

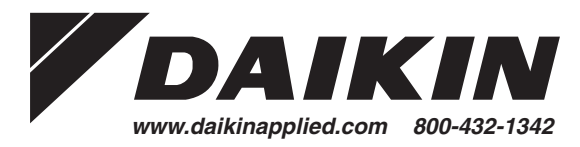